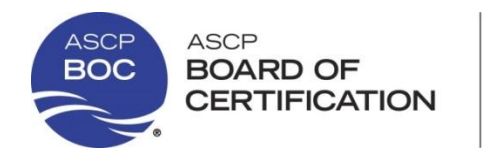

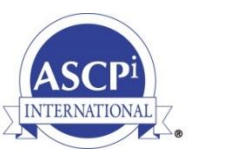

T 312.541.4861 F 312.541.4845

## Procedimiento Para Llenar la Aplicación En Línea:

Si usted ya tiene una cuenta ASCP (Username/ASCP ID), continúe con los pasos listados a abajo.

Si usted aún <u>no</u> tiene una cuenta ASCP, deberá primero creársela para poder postular a cualquiera de nuestras certificaciones. Con esta cuenta podrá acceder a sus datos, información sobre su certificación, etc. Para asistencia en crear su usuario ASCP por favor diríjase a la sección titulada "CREAR CUENTA ASCP" (p. 16).

Para postular, ir a: <u>http://www.ascp/board-of-certification/get-credentialed</u> e ingresar a la opción "**International Certifications**". Verá cuatro grupos con exámenes- "Highest Volume Certifications" (Certificaciones de más alto volumen); "Technician" (Técnico); "Technologist/Scientist" (Tecnólogo/Científico); "Specialist" (Especialista). Cada grupo contiene distintas certificaciones. Busque la certificación que usted haya elegido e ingrese a esa opción.

Por ejemplo, si quisiera aplicar al examen para la certificación de Científico de Laboratorio Médico Internacional, bajo el grupo de "Technologist/Scientist" encontrará **CLM**. Haga clic en el acrónimo y verá una página donde al lado izquierdo se listan las diferentes rutas de elegibilidad y al lado derecho verá el costo del examen, el botón para postular, entre otra información de utilidad.

Para postular, haga clic en "Apply Now" (Postule Ahora).

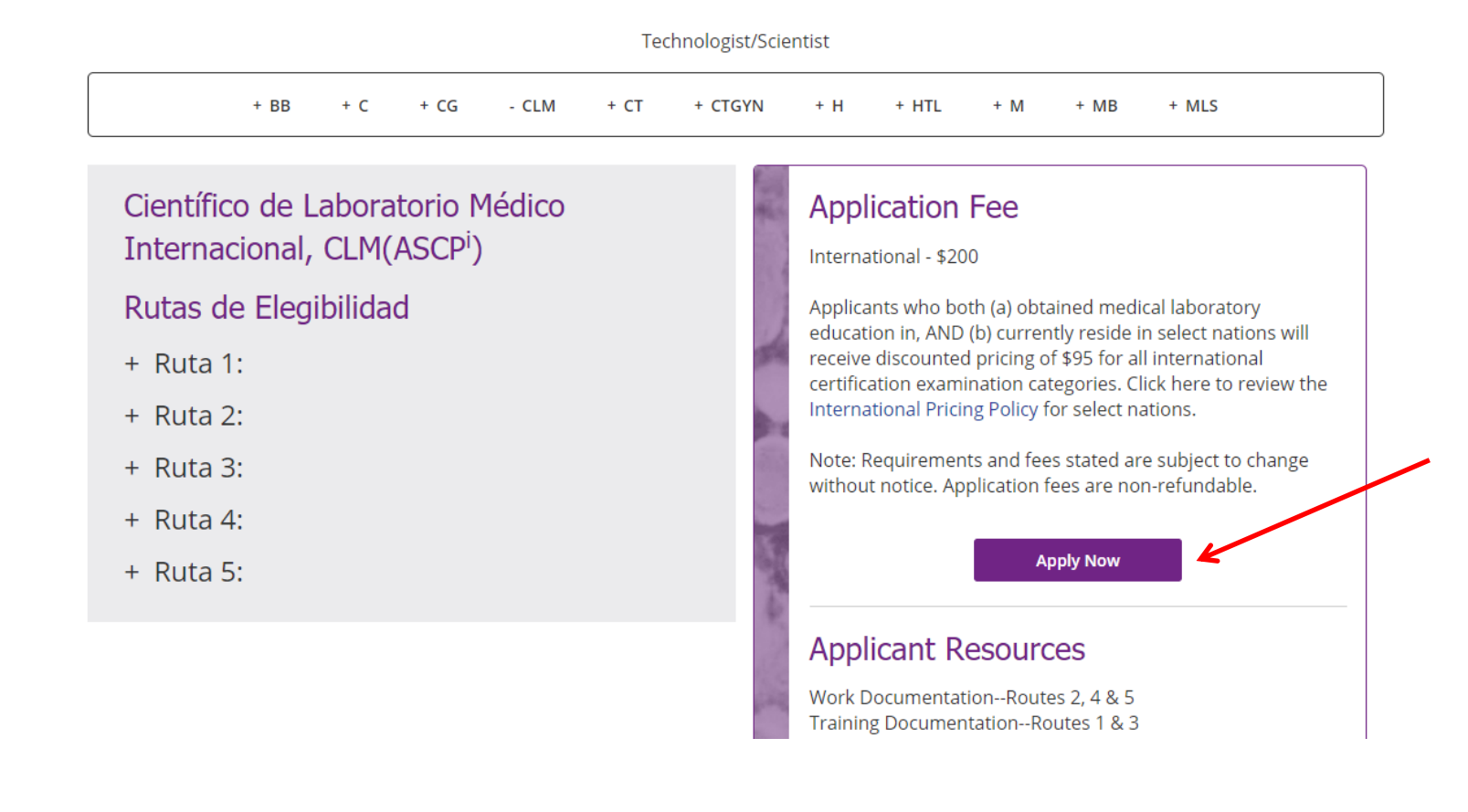

# **Start Your Application**

All new applicants are required to create an ASCP account before applying online. When creating your ASCP account, your first and last name must match an acceptable form of identification. Please follow the instructions below and ensure a simple application process.

### New Applicant

All Applications are completed online.
 Create an ASCP account and start application.
 Verify your contact information.
 Select correct exam and pay fee

#### Tips:

• Incomplete applications can be saved and completed later.

### **Check Application Status**

Login to your ASCP Account.
 Click on BOC Activities.
 Click on View Application Status.
 Click on Show Details for current status

#### Tips:

- All notifications are sent via email.
- Keep your contact and email info current

## Manage Your BOC Profile & Settings

## **Application Process** 1. Determine your examination category and eligibility route • Use BOC Eligibility Assistant 2. Gather required documentation and submit to: **Board of Certification** 33 W. Monroe St., Suite 1600 Chicago, IL 60603 3. Login or create a BOC account 4. Submit online application and fee 5. Monitor application status • Incomplete or missing information will delay processing 6. Await Admission Notice email • Keep your email address current with BOC 7. Schedule your exam date 8. Prepare for exam day 9. Await official exam results

Apply For Exam

Postule al Examen

| <i>Tengo Cuenta A</i><br>I have an accou | ASCP F<br>Int with ASCP :               | Login to A                              | SCP using one of your social                |
|------------------------------------------|-----------------------------------------|-----------------------------------------|---------------------------------------------|
| Login to ASCP using your userna          | ame and password now.                   |                                         |                                             |
| Username or ASCP ID                      | Required                                |                                         | Login with Facebook                         |
| Usuario o ASCP ID                        |                                         |                                         |                                             |
| Password                                 | Required                                | T de                                    | o not have an ASCP account:                 |
| Contrasena                               |                                         | 2 010                                   |                                             |
| Rei                                      | member my login information <b>Reco</b> | rdar mi información de inicio de sesiór | Create new ASCP account in a few steps now. |
|                                          | Login to ASCP                           | Ingresar a ASCP                         | Create New Account with ASCP                |
|                                          | Forgot Username/Passwor                 | d                                       |                                             |
|                                          | Olvidé mi Usuario/Contrase              | еñа                                     |                                             |

### LUEGO DE INGRESAR SU USUARIO Y CONTRASEÑA, SERÁ DIRIGIDO A LA SIGUIENTE PÁGINA:

|      | Dashboard                   | Education                     | Profile & Settings                      | Store                   | Support                    | Logout                                                                                          |
|------|-----------------------------|-------------------------------|-----------------------------------------|-------------------------|----------------------------|-------------------------------------------------------------------------------------------------|
| Ap   | ply for the ex              | amination                     | Postular al exa                         | men                     |                            |                                                                                                 |
| BEF  | ORE you apply for           | certification exa             | amination, you must obt                 | ain all docum           | nentation nece             | essary to establish your eligibility.                                                           |
| Ente | er primary email            | ii ui exumen                  | i de cercificación, c                   | iebe l'eun              |                            | <b>, accumentos necesarios</b> para comprobar su elegibilidad.                                  |
| addr | ress:                       | e.g. Johnsm                   | ith@email.com                           |                         |                            |                                                                                                 |
| Ing  | irese su direci             | ción de corre                 | o electrónico prin                      | cipal                   |                            |                                                                                                 |
| Re-e | enter primary email         |                               |                                         |                         |                            |                                                                                                 |
| addr | ress:                       | e.g. Johnsm                   | ith@email.com                           |                         |                            |                                                                                                 |
|      |                             |                               |                                         |                         |                            |                                                                                                 |
| You  | must agree to this s        | tatement before c             | ontinuing: Antes de d                   | continuar,              | , deberá ac                | eptar las siguientes declaraciones:                                                             |
| ∘Ih  | ave carefully and c         | ompletely reviewe             | d the "Procedures for Exa               | nination and            | Certification" alo         | ng with the eligibly requirements for the certification category                                |
| ∘ Ih | ave chosen, and I u         | inderstand the req            | uirements as specified                  |                         |                            |                                                                                                 |
| ∘ Iu | inderstand that the         | application fees ar           | re non-refundable.                      |                         |                            |                                                                                                 |
| *    | By checking the ch          | eckbox, I agree to            | this statement and begin t              | he email verif          | ication process.           |                                                                                                 |
|      | OK                          | Cancel                        |                                         |                         |                            |                                                                                                 |
| 0    | He revisado<br>para la cate | detenida y c<br>aoría de cert | cuidadosamente e<br>tificación que he e | l "Procea<br>legido. Co | lures for Ex<br>omprendo l | amination and Certification" así como los requisitos de elegibi<br>los requisitos especificados |
| 0    | ,<br>He seleccior           | ado y comp                    | rendido los reauis                      | itos espec              | ificados                   |                                                                                                 |
|      | Comprondo                   | aug las cupt                  | as de solicitud no                      | con room                | holeables                  |                                                                                                 |

Al seleccionar dicha casilla, declaro estar de acuerdo con las declaraciones enunciadas y comenzaré el proceso de verificación enviado a mi correo electrónico

### AL SELECCIONAR LA CASILLA Y PRESIONAR "OK", PASARÁ A LA SIGUIENTE PÁGINA:

|  | Dashboard | Education | Profile & Settings | Store | Support | Logout |
|--|-----------|-----------|--------------------|-------|---------|--------|
|--|-----------|-----------|--------------------|-------|---------|--------|

## Thank you! ¡Gracias!

Please click on the link provided in your email to verify your email address. If you do not receive the email within 2 – 15 minutes, check your junk mail folder or spam control to avoid accidental filtering.

Por favor hacer clic en el enlace proporcionado en su correo electrónico (leerá: "<u>click here</u>") para verificar el mismo. Si no recibe el correo dentro de 2-15 minutos, verifique su bandeja de "correo no deseado" o spam.

Return to BOC Main Page

Volver a la Página Principal BOC

### Verify Your Information Verifique su Información

Below is the contact information the BOC currently has on file for you. If the information is correct, please click the Next button. To make changes, click Update Contact Information button. A continuación encontrará su información de contacto que actualmente está registrada en el BOC. Si la información es correcta, por favor haga clic en el botón de Next. Para realizar cambios, haga clic en el botón de Update Contact Information.

Update Contact Information

#### Actualizar Información de Contacto

#### Cristina Gonzalez Del Riego

If your name has legally changed, please follow these instructions for making a documented name change. Si su nombre ha cambiado legalmente, por favor siga <u>estas instrucciones</u> a manera de registrar este cambio de nombre.

## Home Address Dirección de Domicilio

33 W Monroe St Chicago, IL 60603-5300 United States of America

Phone Country Code: + Código de país Phone: Teléfono

Email Address: Correo electrónico cristina.gonzalezdelriego@ascp.org 🔶 Important 🔳

Your first and last name must match your valid passport or local government-issued identification card.. Importante

Su nombre y apellido **deben ser iguales** a su vigente pasaporte o tarjeta de identificación emitida por el gobierno local

| Personal | Identification<br>Card |
|----------|------------------------|
| 8        | John Smith             |

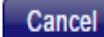

#### Examination Application Postulación al Examen

Select the category and route by clicking on an item: Seleccionar la categoría y ruta haciendo clic en un ítem:

Category for: International Certification Program Categoría para: (programa al cual se está inscribiendo)

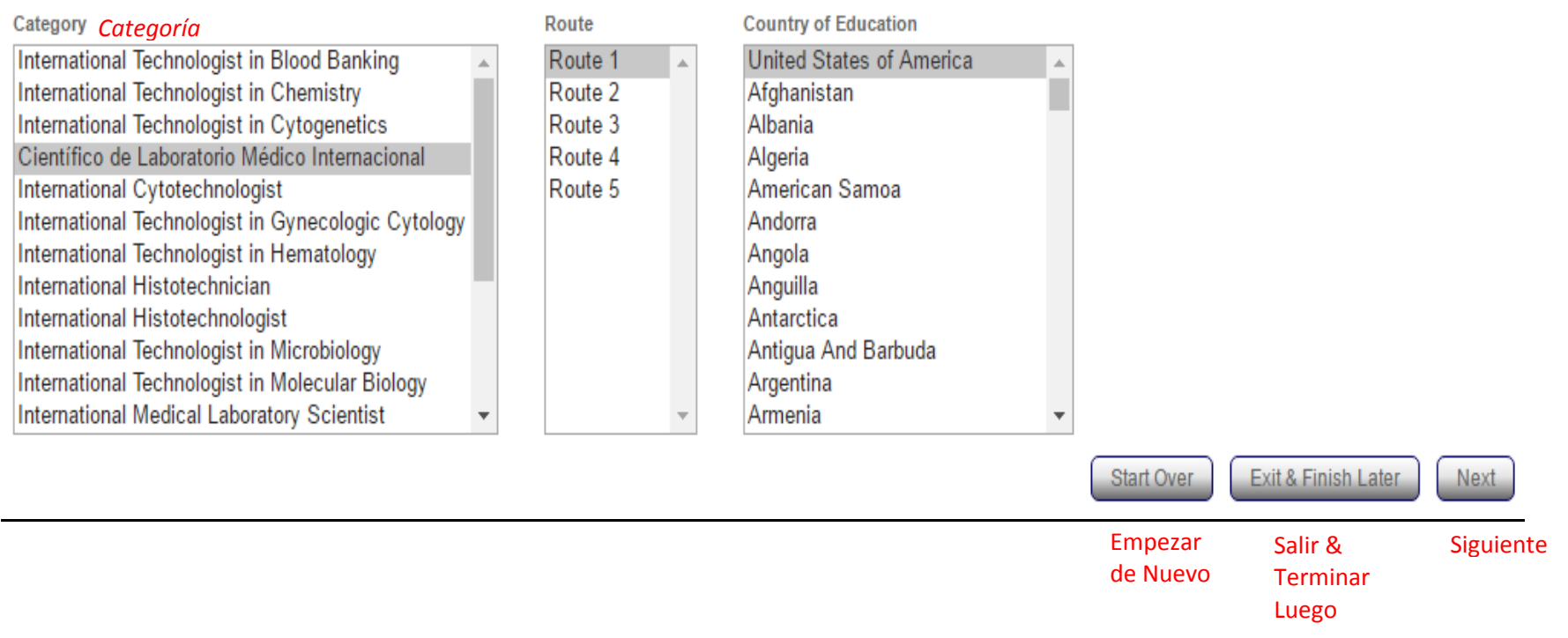

LUEGO DE SELECCIONAR SU CATEGORÍA DE EXAMEN, RUTA, Y PAÍS DE EDUCACIÓN, PRESIONE "NEXT" (SIGUIENTE).

### Education History Información Académica

Below is the education information the BOC currently has on file. Click on the Add Institution button to add an additional institution(s).

You can edit or remove an institution using the icons shown below. A continuación encontrará su información académica que actualmente está registrada en el BOC. Seleccionar el botón "Add Institution" para agregar institución(es) adicional(es).

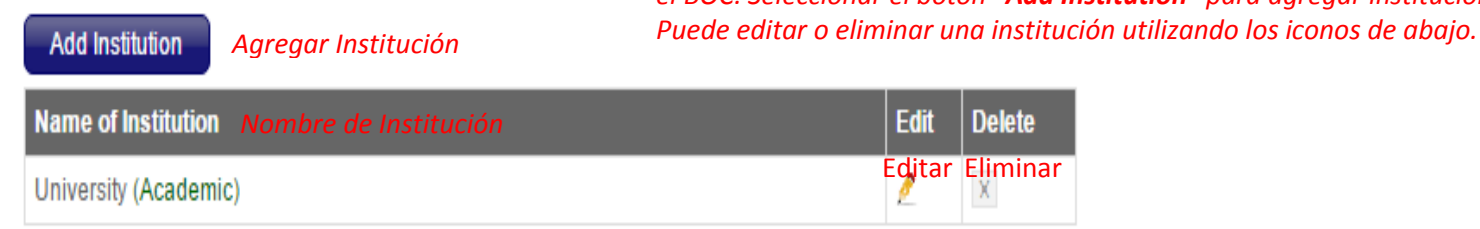

| Start Over          | Exit & Finish Later          | Next      |
|---------------------|------------------------------|-----------|
| Empezar<br>de Nuevo | Salir &<br>Terminar<br>Luego | Siguiente |

#### LUEGO DE REVISAR Y/O EDITAR SU INFORMACIÓN ACADÉMICA, PRESIONE "NEXT" (SIGUIENTE).

Actualizado Agosto 2017

/

#### Alternate Contacts Contactos Adicionales

Below is the alternate contact information the BOC currently has on file. If you need to change/update this information, click on the Edit button. To add additional contact information click on the Add Contact button. A continuación encontrará la información de contactos adicionales que está registrada en el BOC.

Si necesita cambiar/actualizar dicha información, presione el botón de **"Edit"** Para agregar contactos adicionales, presione el botón **"Add Contact"** 

\*\* Minimum of 2 alternative contacts are required. \*\*Se requiere un mínimo de 2 contactos

| Add Contacts | Agı | regar Contactos |                          |             |
|--------------|-----|-----------------|--------------------------|-------------|
| Name Nombre  |     | Phone Teléfono  | Email Correo electrónico | Edit Editar |
| John Smith   |     | 3127777777      | J.Smith@hotmail.com      | 2           |
| Maria Perez  |     | 3128888888      | M.Perez@hotmail.com      | 2           |

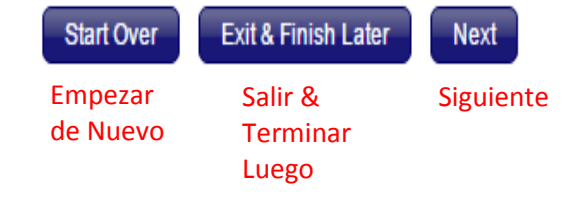

#### Review Revisión

 Please review the certification category and eligibility requirements that you selected:

 Por favor verifique la categoría de certificación y los requisitos de elegibilidad (según la ruta seleccionada) que usted ha seleccionado:

 Program:
 International Certification Program

 Category of Exam:
 ICLM

 Route: 1
 ICLM

#### Legal Statement Declaración Legal

By submitting this application, I acknowledge that this application will be reviewed and processed, and that the examination will be conducted in accordance with the rules an policies adopted by the Board of Certification. I agree to hold harmless the members, examiners, officers and agents of the Board of Certification from any and all actions that they may take, or refrain from taking, pursuant to such rules and policies.

I certify that all information contained in this application, as well as any information that I submit in support of this application, is true and correct to the best of my knowledge and belief. I authorize representatives of the Board of Certification to verify the accuracy of any information contained in, or supplied in support of, this application from any person or persons having knowledge of such information. I recognize that admission to take the certification examination, and certification if granted, are based on the correctness of the information contained in, and supplied in support of, this application.

I further recognize that admission to take the certification examination and any certification I may have or be granted, may be revoked at any time, and that I may be barred from admission to take further certification examinations, if it is established that the information contained in or supplied in support of this application is inaccurate.

\* I have read and agree with the Legal Statement above

\* I authorize the American Society for Clinical Pathology(ASCP) to publish my name as a successful(ASCP) certificant

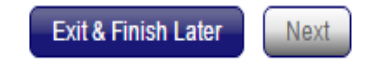

Salir & Terminar Luego Siguiente

Al enviar esta solicitud, acepto que dicha solicitud sea revisada y procesada, y que el examen se llevará a cabo de conformidad con las normas y políticas adoptadas por el Board of Certification (Junta de Certificación). Estoy de acuerdo en mantener indemne a los miembros, examinadores, funcionarios y agentes del Board of Certification de cualquier y todas las acciones que puedan tomar, o dejar de tomar, en conformidad con dichas normas y políticas.

Certifico que toda la información presentada en esta solicitud, así como cualquier información que presento como apoyo a esta solicitud, es verdadera y correcta a mi leal saber y entender. Autorizo a los representantes del Board of Certification a verificar la exactitud de cualquier información contenida en, o suministrada en apoyo de, dicha solicitud con cualquier persona o personas que tengan conocimiento de dicha información. Reconozco que la aprobación para rendir el examen de certificación, y para recibir la certificación si es que se concede, se basa en la exactitud y certeza de la información contenida en, y proporcionada en apoyo de, dicha solicitud.

Además reconozco que la aprobación para rendir el examen de certificación y cualquier certificación que tenga o que se me otorgará, podrán ser revocadas en cualquier momento, y que podría ser prohibido(a) de rendir futuros exámenes de certificación, si se demuestra que la información contenida en, o proporcionada en apoyo de, dicha solicitud es errónea en cualquier aspecto sustancial, si incurro en cualquier comportamiento inapropiado durante el examen (por ejemplo, dar u obtener información o ayuda no autorizada), o si se determina que he tergiversado o utilizado indebidamente cualquier certificación que tenga o que s e me otorgará.

Comprendo que este examen y todas las preguntas del examen son propiedad exclusiva del Board of Certification y están protegidos por la ley de derechos de autor. Dada la naturaleza confidencial y de propiedad de estos materiales con copyright, me comprometo a no sacar copiar, divulgar o revelar ninguna parte de estos materiales de examen, salvo obteniendo previa autorización por escrito por el Board of Certification.

Entiendo que el certificado de la certificación tiene tiempo de expiración de tres años y que debe ser renovado cada tres años para que mi certificación mantenga su vigencia.

Comprendo que la certificación solamente es otorgada en la categoría de certificación identificada en el certificado ASCP Board of Certification a ser concedido luego de cumplir con todos los requisitos de certificación.

Acepto no utilizar la certificación de tal manera que derive en un descrédito del cuerpo de certificación, y no emitir ninguna declaración sobre la certificación la cual el cuerpo de certificación considere engañosa o no autorizada.

Acepto descontinuar el uso de cualquier mención o declaración de certificación que incluya cualquier referencia a la certificación o al cuerpo de certificación una vez declarada la suspensión o renuncia de la certificación, así como devolver cualquier certificado emitido por el cuerpo de certificación.

Acepto no utilizar el certificado de una manera que pueda inducir o conducir a error.

Comprendo y acepto no utilizar la designación de certificación ASCP o CM (en superíndice) después de mi nombre, si es que no mantengo una certificación válida.

Actualizado Agosto 2017

- \* He leído y estoy de acuerdo con la declaración legal arriba mencionada
- \* Autorizo a American Society for Clinical Pathology (ASCP) a publicar mi nombre al obtener exitosamente la certificación ASCP

|  | Tronic & Octaings | 5.016 | Support |      |
|--|-------------------|-------|---------|------|
|  |                   |       |         | Logo |

#### Please do not close your browser nor click on browser's back button. Use Cancel or Continue buttons.

Por favor no cierre su buscador ni haga clic en el botón para retroceder. Utilice los botones Cancelar o Continuar.

| Credit/Debit Card Tarjeta de Débito/Crédito                            | Order Date: 05/26/2016 Fecha de Orden                                             |         |                                          |
|------------------------------------------------------------------------|-----------------------------------------------------------------------------------|---------|------------------------------------------|
| Check Cheque*                                                          | Item                                                                              | Qty     | Total Amount                             |
| *No se aceptan cheques de bancos fuera de EEUU, se acepta giro postal. | Científico de Laboratorio Médico Internacional                                    | 1       | \$200.00                                 |
|                                                                        | Total:                                                                            |         | \$200.00*                                |
|                                                                        |                                                                                   |         | *El costo del exa                        |
|                                                                        | Questions about this order? Call 1-800-267-2727, O<br>Monday-Friday, 9am-5pm C ST | ption 2 | categoría de exar<br>calificación a tari |

| Dashboard | Education | Profile & Settings | Store | Support |
|-----------|-----------|--------------------|-------|---------|
|           |           |                    |       |         |

| <b>Please do not close your browser no</b><br>Por favor no cierre su buscador ni hag | r <b>click on browser's back b</b> u<br>a clic en el botón para retroc | <b>itton. Use C</b><br>eder. Utilice | <b>Cancel or Co</b><br>e los botone: | ntinue buttons.<br>s Cancelar o Continuar. |       |              |
|--------------------------------------------------------------------------------------|------------------------------------------------------------------------|--------------------------------------|--------------------------------------|--------------------------------------------|-------|--------------|
| Información de Pago<br>Payment Method Payment Informa                                | tion Confirmation                                                      |                                      |                                      |                                            |       |              |
| * Required                                                                           |                                                                        |                                      |                                      |                                            |       |              |
| Nombre Completo de Titular de Cardholder's Full Name*                                | Cristina Riego                                                         |                                      | Order                                | Summary Resumen de su Orden                |       |              |
| País Country*                                                                        | United States of America                                               | ¥                                    | Order                                | Date: 05/26/2016 Fecha de Orden            |       |              |
| Dirección de Facturación Billing Address *                                           | 33 W Monroe St                                                         |                                      |                                      | Item                                       | Qty   | Total Amount |
|                                                                                      |                                                                        |                                      | Cient                                | ífico de Laboratorio Médico Internacional  | 1     | 200.00       |
|                                                                                      |                                                                        |                                      | Tota                                 | l:                                         |       | \$200.00     |
| Ciudad City*                                                                         | Chicago                                                                |                                      |                                      |                                            |       |              |
| Estado/Provincia State/Province*                                                     | Illinois                                                               | •                                    | Questions                            | about this order? Call 1-800-267-2727, Opt | ion 2 |              |
| Código Postal/ZIP ZIP/Postal Code *                                                  | 60603-5300                                                             |                                      | i Tiono                              | nay, sam-spin CST                          |       |              |
| Tipo de Tarjeta de Crédito Credit Card Type*                                         | Select Credit Card Type>                                               | •                                    | Llame a                              | il 1-800-267-2727, Opción 2                |       |              |
|                                                                                      | VISA MasterCard                                                        |                                      | Lunes-V                              | liernes, 9am-5pm CST                       |       |              |
| Número de Tarjeta de Crédito Credit Card Number*                                     |                                                                        |                                      |                                      |                                            |       |              |
| Código de Verificación Verification Code*                                            | What's this?                                                           | 2                                    |                                      |                                            |       |              |
| Fecha de Expiración Expiration Date*                                                 | Month Vear<br>Mes Año                                                  | •                                    |                                      |                                            |       |              |
| Submit Payment<br>Realizar el Pago                                                   | Cancel<br>Cancelar                                                     |                                      |                                      |                                            |       |              |

Actualizado Agosto 2017 CON EL PAGO FINALIZA EL PROCESO DE POSTULACIÓN EN LÍNEA.

Logout

## **CREAR UNA CUENTA ASCP**

Para postular a cualquiera de las certificaciones de ASCP BOC, primero deberá crearse una cuenta con ASCP antes de postular en línea. Cuando cree su cuenta ASCP, su nombre y apellido deberán ser igual a los aparecen en su documento de identidad. Por favor ingrese a la página de <u>www.ascp.org</u> y seleccione **LOG IN** (Acceso de Usuario). Los siguientes pasos que deberá tomar se detallan a continuación.

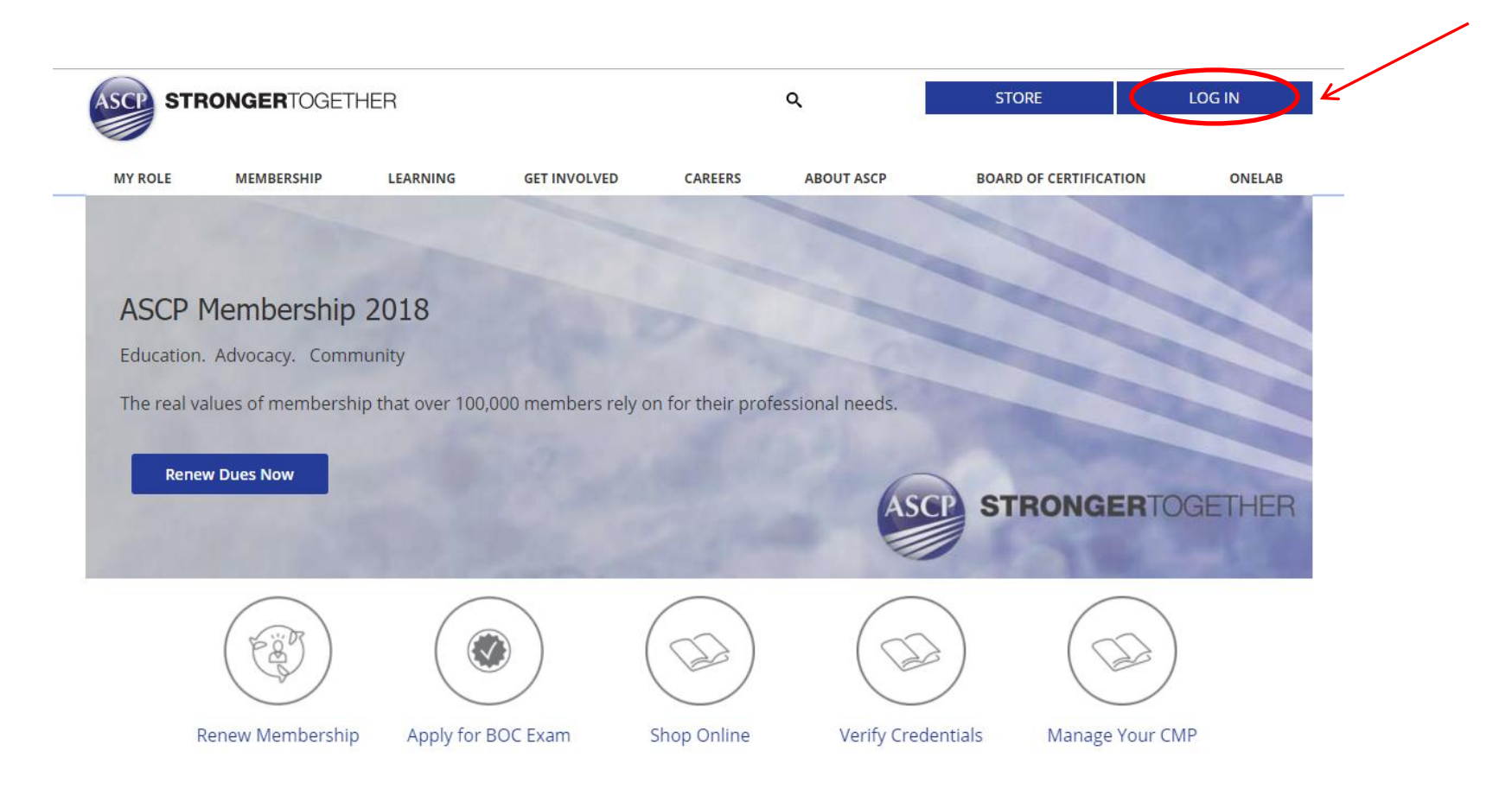

# Tengo Cuenta ASCP

## I have an account with ASCP :

Login to ASCP using your username and password now

Personal Information Información Personal

| Login to ASCP using your username and password | a now.          | Login with Facebook                                    |
|------------------------------------------------|-----------------|--------------------------------------------------------|
| Username or ASCP ID Required                   |                 |                                                        |
| Password Required                              |                 | No Tengo Cuenta ASCP<br>I do not have an ASCP account: |
| 🗌 Remember my login                            | information     | Create new ASCP account in a few steps now.            |
|                                                | Login to ASCP   | Create New Account with ASCP                           |
| Forgot Us                                      | ername/Password | Crear Nueva Cuenta con ASCP                            |

## Create new account with ASCP Crear una nueva cuenta con ASCP

| Primer Nombre First Name*                                             | Required *Información Obligatoria                                        |  |
|-----------------------------------------------------------------------|--------------------------------------------------------------------------|--|
| Segundo Nombre Middle Name                                            | Optional                                                                 |  |
| Apellido Last Name*                                                   | Required                                                                 |  |
| <i>Sufijo</i> <sub>Suffix</sub>                                       | Select one Seleccione uno                                                |  |
| Apellido de Soltera Maiden/Previouse Name                             | Optional                                                                 |  |
| Cumpleaños Birthday*                                                  | Month   Day   Year   Año  Año  Año                                       |  |
| Últimos 4 dígitos del SSN Last 4 digits of SSN                        | Optional Llenar dicha casilla no es obligatorio, entonces si no posee un |  |
| Correo electrónico Email*                                             | Required SSN (Social Security Number) dejar en blanco                    |  |
| Create Account         Cancel           Crear Cuenta         Cancelar |                                                                          |  |

Actualizado Agosto 2017

Login to ASCP using one of your social media account now

|                                                                                  | Create new account wit                                | h ASCP <b>Crear u</b>        | na nueva cuenta con A |
|----------------------------------------------------------------------------------|-------------------------------------------------------|------------------------------|-----------------------|
|                                                                                  | Account information injoinnacion de Sa Cael           |                              |                       |
|                                                                                  | Usuario User name                                     | Required                     |                       |
|                                                                                  | Contraseña Password                                   | Required                     |                       |
|                                                                                  | Volver a tipiar su Contraseña Retype Password         | Required                     |                       |
|                                                                                  | Pregunta de Seguridad Security Question               | Best friend in high school 🔹 |                       |
|                                                                                  | Respuesta de Seguridad Security Answer                | Required                     |                       |
|                                                                                  | Address Information Información de Direccio           | ón Postal                    |                       |
|                                                                                  | País Country                                          | United States of America 🔹   |                       |
|                                                                                  | Tipo de Dirección Postal Address Type                 | Select address type 🔹        |                       |
|                                                                                  | Dirección Street Address                              | Required                     |                       |
|                                                                                  | Dirección (Línea 2) Address Line 2                    | Optional                     |                       |
|                                                                                  | Ciudad City                                           | Required                     |                       |
|                                                                                  | Estado State                                          | Select state 🔹               |                       |
|                                                                                  | Código Postal/ZIP ZIP / Postal Code                   | Required                     |                       |
|                                                                                  | Teléfono Phone                                        | Optional                     |                       |
|                                                                                  | Demographic Information Información Dem               | ográfica                     |                       |
| ¿Cómo se describiría? How would you describe yourself?                           |                                                       | Please select •              |                       |
| ¿Cuál es su lugar de empleo principal? What is your primary place of employment? |                                                       | Please select •              |                       |
| ¿Cuál es su posición o título principal? What is your primary position or title? |                                                       | Please select 🔹              |                       |
| ¿Cuántos años lleva en dicha posición? How many years in job title?              |                                                       | Please select 🔹              |                       |
| ¿Cuál es su responsabilido<br>interés principal?                                 | ad o What is your primary responsibility or interest? | Please select 🔹              |                       |
|                                                                                  | Etnicidad Ethnicity                                   | Please select 🔹              |                       |
|                                                                                  | What is your Gender                                   | 🔾 Male 🔾 Female              |                       |
| Actualizado Agosto 2                                                             | 2 Create Account Cancel                               | Hombre Mujer                 |                       |

LA SIGUIENTE PÁGINA ES LA PÁGINA DE INICIO DE SU CUENTA. DESDE AQUÍ PODRÁ EDITAR SU PERFIL Y OPCIONES DE CONFIGURACIÓN, VER SUS COMPRAS, Y ADMINISTRAR SUS DEMÁS TRANSACCIONES ASCP.

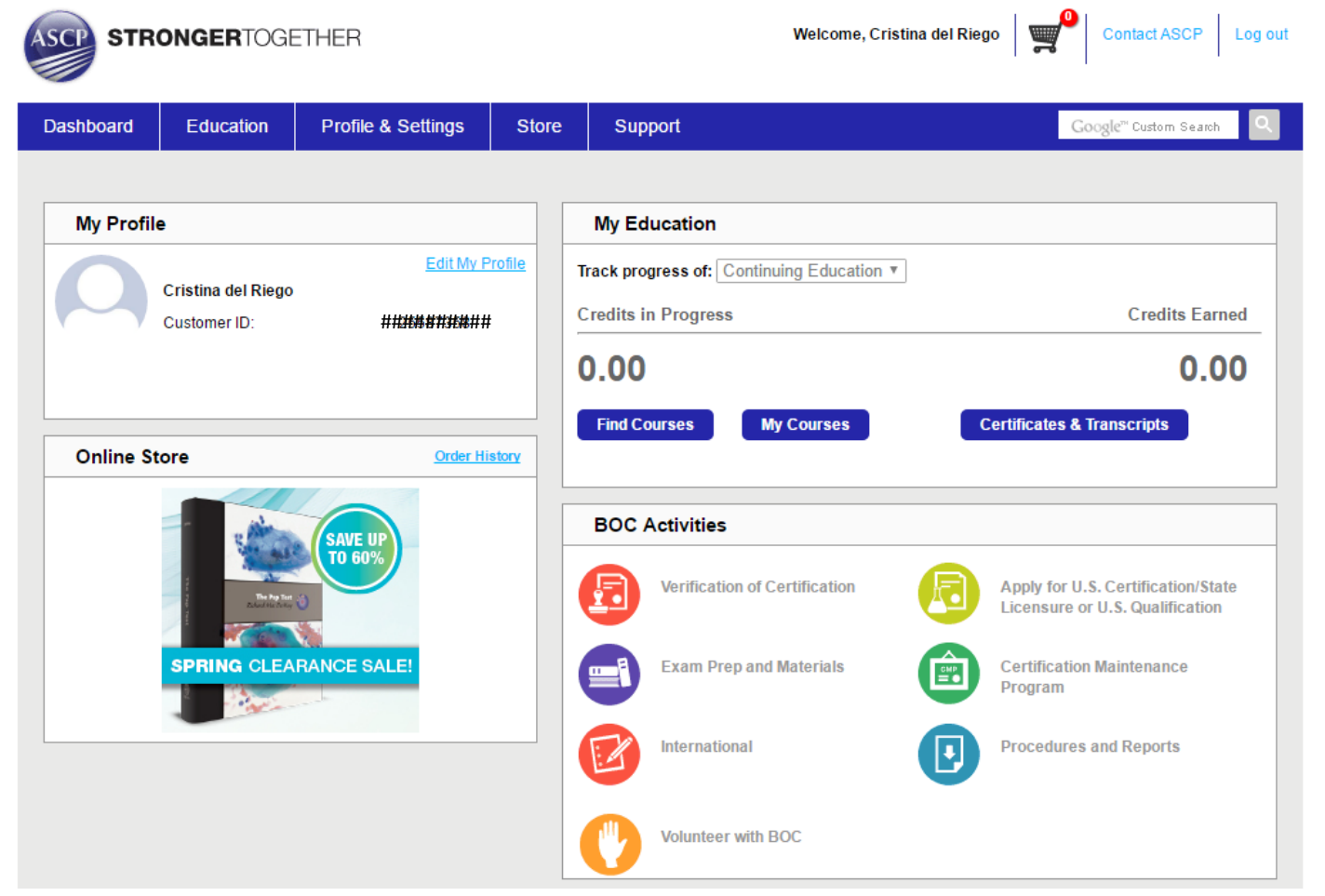

CON EL USUARIO Y CONTRASEÑA QUE ACABA DE CREAR PODRÁ EMPEZAR EL PROCESO DE APLICACIÓN. BAJO "PROFILE & SETTINGS", PODRÁ ENCONTRAR DEBAJO DE SU NOMBRE SU "ASCP ID" Y USUARIO ("USERNAME"). AMBOS SON DATOS MUY IMPORTANTES.

PARA CONTINUAR CON EL PROCESO DE APLICACIÓN, REGRESE A LA P.1 DE ESTE DOCUMENTO Y SIGA LOS PASOS LISTADOS.

19

Actualizado Agosto 2017